### Tastiera e mouse wireless Dell Pro KM5221W

Guida dell'utente

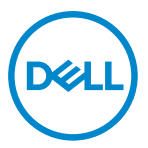

Modelli di tastiera e mouse: KM5221W Modello di conformità: KB3121Wt/MS3121Wt/SD-8160 KB3121Wp/MS3121Wp/DGRFEO

### Note, attenzioni e avvertenze

- NOTA: La dicitura NOTA indica informazioni importanti che contribuiscono a migliorare l'utilizzo del proprio computer.
- △ ATTENZIONE: La dicitura ATTENZIONE indica potenziali danni all'hardware o la perdita dei dati se non si osservano le istruzioni.
- AVVISO: La dicitura AVVERTENZA indica potenziali danni materiali, lesioni personali o morte.

© 2021-2022 Dell Inc. o le sue società controllate. Tutti i diritti riservati. Dell, EMC e gli altri marchi registrati sono marchi di Dell Inc. o delle sue società controllate. Gli altri marchi possono essere marchi registrati dei rispettivi proprietari.

2022-03

Rev. A01

# Indice

| Note, attenzioni e avvertenze                      | 2  |
|----------------------------------------------------|----|
| Contenuto della confezione                         | 5  |
| Caratteristiche della tastiera                     | 6  |
| Caratteristiche del mouse                          | 7  |
| Dell Peripheral Manager                            | 8  |
| Configurazione della tastiera wireless             | 9  |
| Configurazione del mouse wireless                  | 11 |
| Associazione di tastiera e mouse wireless          | 14 |
| Associazione di tastiera e mouse con il dongle USB | 14 |
| Specifiche della tastiera                          | 16 |
| Generale                                           | 16 |
| Sezione elettrica                                  | 16 |
| Caratteristiche fisiche                            | 16 |
| Ambiente                                           | 17 |
| Wireless                                           | 17 |
| Specifiche del mouse                               | 18 |
| Generale                                           | 18 |
| Sezione elettrica                                  | 18 |
| Caratteristiche fisiche                            | 18 |
| Ambiente                                           | 19 |
| Wireless                                           | 19 |

| Risoluzione dei problemi                        | 20 |
|-------------------------------------------------|----|
| Informazione legali                             | 23 |
| Garanzia                                        | 23 |
| Garanzia limitata e criteri per la restituzione | 23 |
| Per clienti negli Stati Uniti:                  | 23 |
| Per clienti in Europa, Medio Oriente e Africa:  | 23 |
| Per clienti fuori dagli Stati Uniti:            | 23 |

### Contenuto della confezione

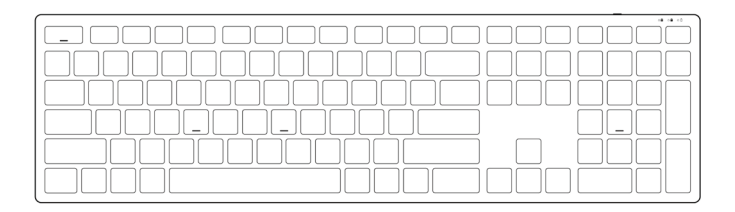

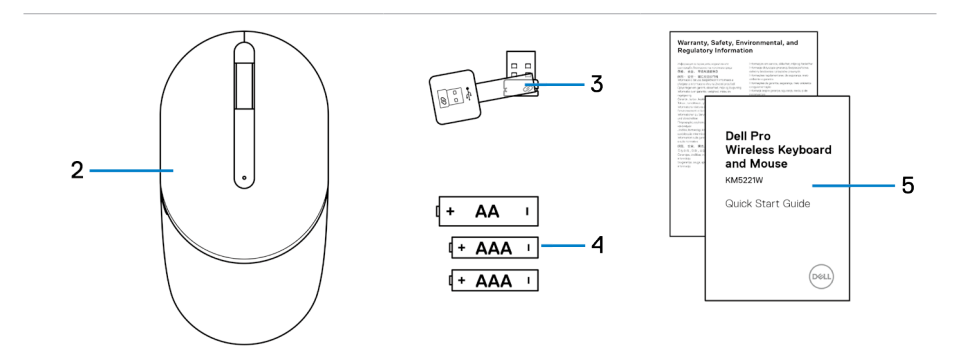

- 1 Tastiera
- 3 Dongle USB
- 5 Documenti

- 2 Mouse
- 4 Batterie (tipo AA e tipo AAA)

### Caratteristiche della tastiera

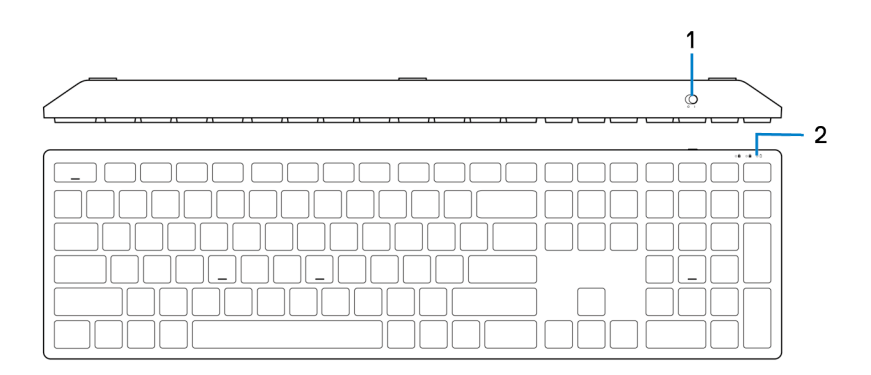

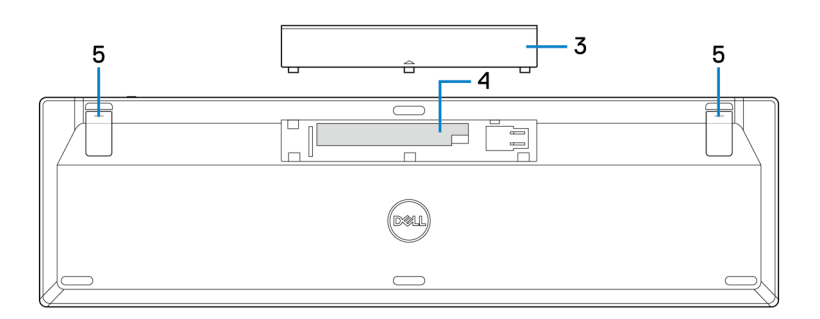

- 1 Interruttore di alimentazione
- 3 Coperchio vano batterie
- 5 Piedini della tastiera

- 2 Spia di stato della batteria
- 4 Vano batterie

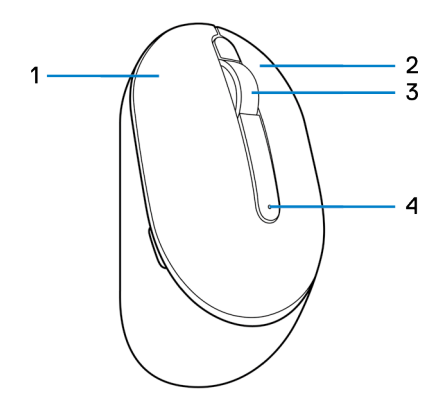

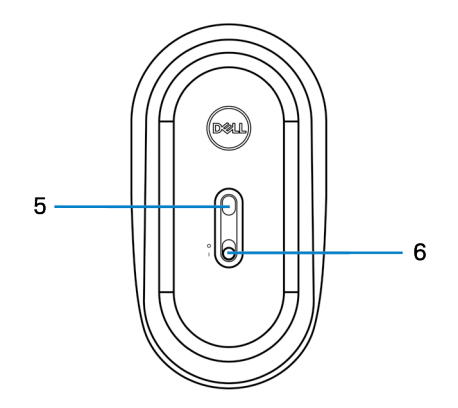

- 1 Tasto sinistro
- 3 Rotella di scorrimento
- 5 Sensore ottico

- 2 Pulsante destro
- 4 Spia di stato della batteria
- 6 Interruttore di alimentazione

### **Dell Peripheral Manager**

Il software Dell Peripheral Manager permette di eseguire le operazioni che seguono:

- Visualizzare le informazioni del dispositivo come la versione del firmware e lo stato della batteria tramite la scheda Info.
- Aggiornare gli ultimi aggiornamenti del firmware sui dispositivi.

Per ulteriori informazioni, consultare *Guida all'uso di Dell Peripheral Manager* sulla pagina del prodotto al sito <u>https://www.dell.com/support/drivers</u>.

### Configurazione della tastiera wireless

1 Aprire il coperchio della batteria con il polpastrello.

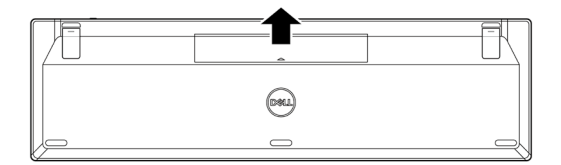

2 Inserire le batterie AAA nel vano batterie.

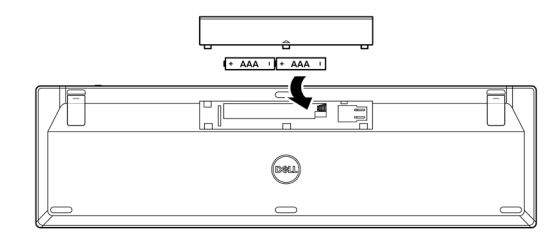

3 Riporre il coperchio del vano batterie.

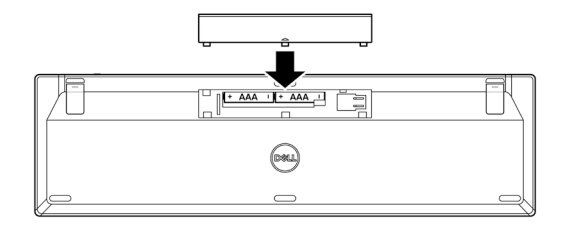

4 Aprire ed estendere i piedini della tastiera.

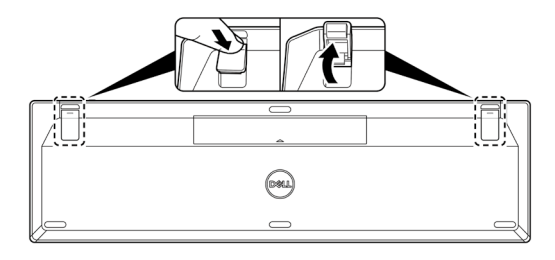

5 Far scorrere l'interruttore di alimentazione per accendere la tastiera.

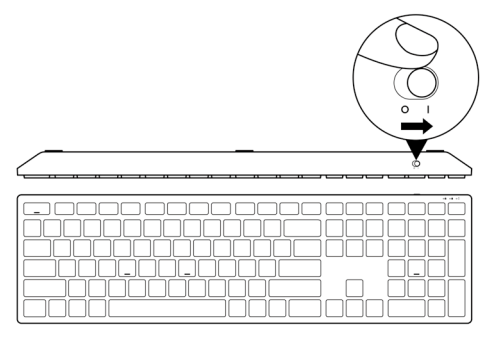

NOTA: Assicurarsi che la distanza tra il computer e la tastiera sia di max. 0,5 metri.

### Configurazione del mouse wireless

1 Individuare lo slot sul lato del coperchio del mouse. Aprire il coperchio del mouse con il polpastrello.

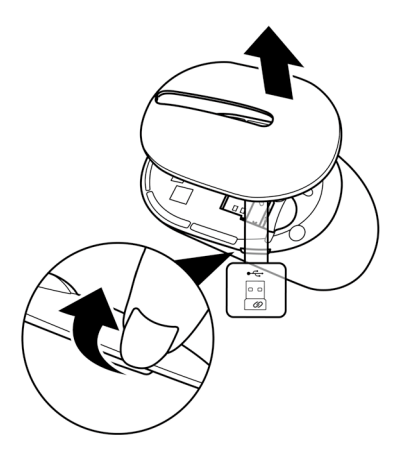

2 Rimuovere il dongle USB dal suo scomparto.

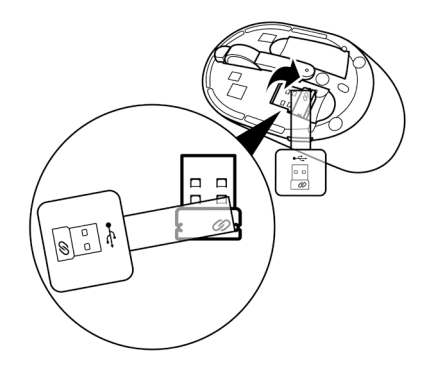

3 Inserire la batteria AA nel vano batterie.

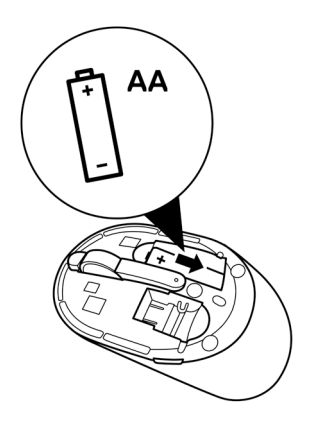

4 Riporre il coperchio del mouse.

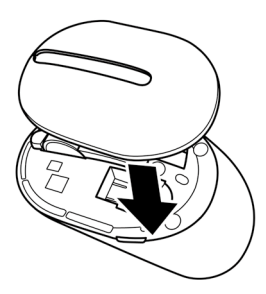

5 Far scorrere l'interruttore di alimentazione per accendere il mouse.

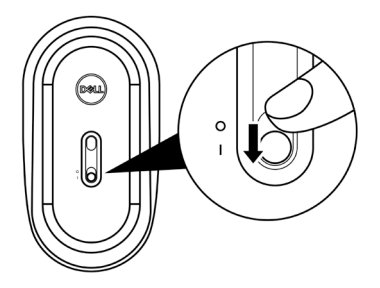

NOTA: Assicurarsi che la distanza tra il computer e il mouse sia di max. 0,5 metri.

### Associazione di tastiera e mouse wireless

La tastiera e il mouse wireless Dell possono essere associati a dispositivi utilizzando il dongle USB. È possibile associare e passare tra un laptop, desktop o qualsiasi dispositivo mobile compatibile.

#### Associazione di tastiera e mouse con il dongle USB

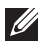

NOTA: È possibile connettere un dispositivo alla tastiera wireless utilizzando l'associazione Dell Universal o Dell Peripheral Manager.

- 1 Staccare l'etichetta del dongle dal dongle USB.
- 2 Collegare il dongle USB Dell Universal alla porta USB del computer.

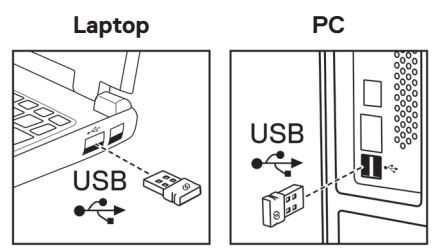

3 Far scorrere l'interruttore di alimentazione per accendere la tastiera.

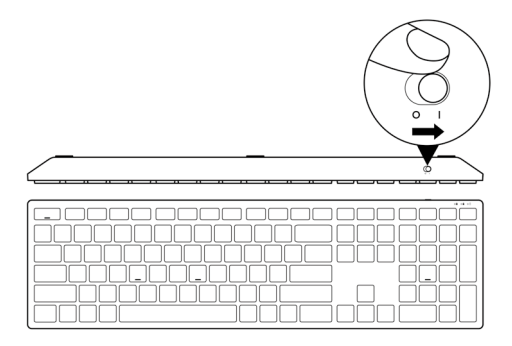

4 Far scorrere l'interruttore di alimentazione per accendere il mouse.

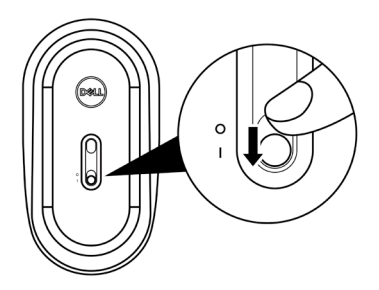

La tastiera e il mouse vengono associati al computer.

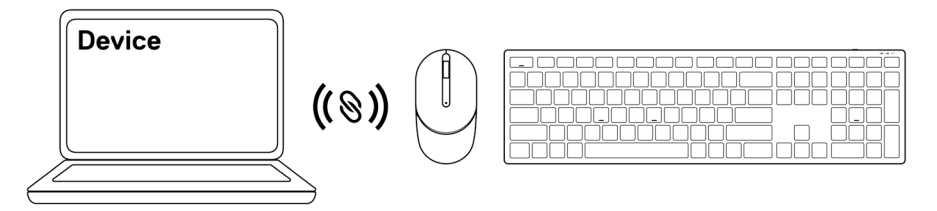

### Specifiche della tastiera

#### Generale

Numero del modello Tipo di collegamento

Requisiti di sistema

#### KB500

Wireless (2,4 GHz con nano dongle)

- Windows Server 2012; 2012 R2, 2016 (solo per dongle RF)
- Windows 8, 32/64 bit
- Windows 10, 32/64 bit
- Windows 11
- Android
- Chrome
- Linux 6.x, Ubuntu
- Free-DOS (solo dongle RF)

#### Sezione elettrica

| Tensione di funzionamento | 2 V ~ 3,2 V             |
|---------------------------|-------------------------|
| Durata della batteria     | Circa 36 mesi           |
| Tipo di batterie          | Batteria AAA (1400 mAH) |

#### Caratteristiche fisiche

| Peso (con batteria)   | 421 g (0,93 lb)        |
|-----------------------|------------------------|
| Peso (senza batteria) | 400 g (0,88 lb)        |
| Dimensioni:           |                        |
| Lunghezza             | 123 mm (4,85 pollici)  |
| Larghezza             | 433 mm (17,05 pollici) |
| Altezza               | 34 mm (1,34 pollici)   |
|                       |                        |

#### Ambiente

Temperatura:

| operativa                   | Da -10°C a 50°C (da 14°F a 122°F)              |
|-----------------------------|------------------------------------------------|
| Conservazione               | -40°C - 65°C (-40°F a 149°F)                   |
| Umidità di immagazzinamento | 95% di umidità relativa massima;senza condensa |

#### Wireless

Protocollo RF

RF 2,4 GHz

Portata

- Portata radio fino a 10 m.
- Nessun degrado delle prestazioni fino alla portata radio massima (10 m).

### Specifiche del mouse

#### Generale

Numero del modello Tipo di collegamento

Requisiti di sistema

MS300

Wireless (2,4 GHz con nano dongle)

- Windows Server 2012; 2012 R2, 2016 (solo per dongle RF)
- Windows 8, 32/64 bit
- Windows 10, 32/64 bit
- Windows 11
- Android
- Chrome
- Linux 6.x, Ubuntu
- Free-DOS (solo dongle RF)

#### Sezione elettrica

| Tensione di funzionamento | 1,6 V ~ 0,9 V          |
|---------------------------|------------------------|
| Durata della batteria     | Circa 36 mesi          |
| Tipo di batterie          | Batteria AA (2850 mAH) |

#### Caratteristiche fisiche

| Peso (con batteria)   | 92 g (0,21 lb)        |
|-----------------------|-----------------------|
| Peso (senza batteria) | 65 g (0,15 lb)        |
| Dimensioni:           |                       |
| Lunghezza             | 115 mm (4,52 pollici) |
| Larghezza             | 62 mm (2,44 pollici)  |
| Altezza               | 39 mm (1,53 pollici)  |
|                       |                       |

#### Ambiente

Temperatura:

| operativa                   | Da -10°C a 50°C (da 14°F a 122°F)              |
|-----------------------------|------------------------------------------------|
| Conservazione               | -40°C - 65°C (-40°F a 149°F)                   |
| Umidità di immagazzinamento | 95% di umidità relativa massima;senza condensa |

#### Wireless

Protocollo RF

RF 2,4 GHz

Portata

- Portata radio fino a 10 m.
- Nessun degrado delle prestazioni fino alla portata radio massima (10 m).

## Risoluzione dei problemi

| Problemi                                 | Soluzioni possibili                                                                                                    |    |
|------------------------------------------|----------------------------------------------------------------------------------------------------|----|
| La tastiera/<br>il mouse non<br>funziona | Controllare se le batterie sono inserite nel senso corretto. Le estremità "+" e "-" delle batterie devono essere inserite come indicato nel vano batterie.                                                                                                    | •  |
|                                          | Controllare il livello di carica della batteria.                                                                                                    |    |
|                                          | <ul> <li>Se il dispositivo utilizza batterie ricaricabili, assicurarsi che<br/>le batterie siano completamente cariche.</li> </ul>                                                                                                    | 3  |
|                                          | • Se le batterie sono scariche, sostituirle con batterie nuove                                                                                                    | ). |
|                                          | Spegnere e riaccendere il dispositivo. Controllare se<br>l'indicatore di stato della batteria lampeggia di colore giallo<br>per 10 volte, indicando che la batteria è scarica. Se le batterie<br>sono completamente scariche, la spia di stato della batteria<br>non si accende. | ÷  |
|                                          | Riavviare il computer.                                                                                                    |    |
|                                          | Assicurarsi che il dongle USB sia collegato direttamente al computer.                                                                                                    |    |
|                                          | • Evitare di utilizzare replicatori di porte, hub USB, eccetera                                                                                                    | -  |
| 6                                        | Cambiare la porta USB.                                                                                                    |    |
|                                          | Assicurarsi che la distanza tra il computer e la tastiera/il mouse sia di max. 0,5 metri.                                                                                                    |    |
|                                          |                                                                                                    |    |

Impossibile associare la tastiera/il mouse al computer

- 1 Controllare il livello di carica della batteria.
  - Se il dispositivo utilizza batterie ricaricabili, assicurarsi che le batterie siano completamente cariche.
  - Se le batterie sono scariche, sostituirle con batterie nuove.
- 2 Spegnere e riaccendere il dispositivo. Controllare se l'indicatore di stato della batteria lampeggia di colore giallo per 10 volte, indicando che la batteria è scarica. Se le batterie sono completamente scariche, la spia di stato della batteria non si accende.
- 3 Riavviare il computer.
- 4 Assicurarsi che il dongle USB sia collegato direttamente al computer. Evitare di utilizzare replicatori di porte, hub USB, eccetera.
- 5 Inserire il dongle USB in un'altra porta USB del computer.
- 6 Assicurarsi che la distanza tra il computer e la tastiera/il mouse sia di max. 0,5 metri.
- 1 Controllare il livello di carica della batteria.
  - Se il dispositivo utilizza batterie ricaricabili, assicurarsi che le batterie siano completamente cariche.
  - Se le batterie sono scariche, sostituirle con batterie nuove.
- 2 Spegnere e riaccendere il dispositivo. Controllare se l'indicatore di stato della batteria lampeggia di colore giallo per 10 volte, indicando che la batteria è scarica. Se le batterie sono completamente scariche, la spia di stato della batteria non si accende.
- 3 Riavviare il computer.
- 4 Assicurarsi che la distanza tra il computer e la tastiera/il mouse sia di max. 0,5 metri.

Il puntatore del mouse non si muove

l pulsanti sinistro/ destro del mouse non funzionano

l pulsanti della tastiera non funzionano

Connessione wireless persa Risoluzione di un problema di cursore a movimento lento

- 1 Assicurarsi che il sensore non sia ostruito o sporco.
- 2 Le superfici lucide in vetro o molto lisce non sono adatte al sensore del mouse per acquisire il movimento del mouse. L'uso di un tappetino per mouse in tessuto di colore scuro può migliorare il tracciamento.
- 3 Modificare le impostazioni del mouse per regolare la velocità del puntatore.

Fare clic sulla scheda che corrisponde al sistema operativo installato sul laptop/computer desktop ed eseguire i passaggi indicati per modificare le impostazioni.

- a. Nella casella Ricerca, digitare main.cpl. Viene visualizzata la casella Proprietà mouse.
- b. Fare clic o toccare main.cpl nell'elenco di programmi.
- c. Fare cli sulla scheda Opzioni puntatore. Nella sezione Movimento, spostare il cursore per regolare la velocità del puntatore al livello desiderato.
- d. Fare clic o toccare OK.

#### Garanzia

#### Garanzia limitata e criteri per la restituzione

l prodotti Dell dispongono di una garanzia hardware limitata di 3 anni. Se acquistati insieme a un sistema Dell, disporranno della garanzia del sistema.

#### Per clienti negli Stati Uniti:

L'acquisto e l'uso del presente prodotto sono soggetti al contratto dell'utente finale Dell, che si trova sul sito to Dell's end user agreement, which you can find at **Dell.com/terms**. I presente documento contiene una clausola di arbitrato vincolante.

### Per clienti in Europa, Medio Oriente e Africa:

l prodotti Dell venduti e utilizzati sono soggetti a diritti legali dei consumatori nazionali vigenti, ai termini di qualsiasi contratto di vendita con il rivenditore (applicabile tra l'utente e il rivenditore) e alle condizioni contrattuali per l'utente finale Dell.

Dell può inoltre fornire una garanzia hardware aggiuntiva. Per tutti i dettagli del contratto dell'utente finale Dell e le condizioni di garanzia, visitare il sito **Dell.com/terms**, selezionare il proprio Paese dall'elenco nella parte inferiore della homepage e fare clic sul link "termini e condizioni" per visualizzare i termini dell'utente finale o sul link "supporto" per i termini di garanzia.

#### Per clienti fuori dagli Stati Uniti:

I prodotti Dell venduti e utilizzati sono soggetti a diritti legali dei consumatori nazionali vigenti, ai termini di qualsiasi contratto di vendita con il rivenditore (applicabile tra l'utente e il rivenditore) e ai termini di garanzia Dell. Dell può inoltre fornire una garanzia hardware aggiuntiva. Per tutti i dettagli dei termini di garanzia Dell, visitare il sito **Dell.com**, selezionare il proprio Paese dall'elenco nella parte inferiore della homepage e fare clic sul link "termini e condizioni" o sul link "supporto" per i termini di garanzia.